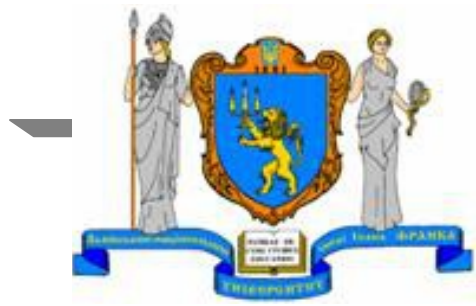

Львівський національний університет імені Івана Франка Факультет електроніки Кафедра радіофізики та комп'ютерних технологій

Батюк А., Рабик В.

Особливості роботи IDE Keil µVision 3 та Quartus II в ОС Linux

## Мета роботи:

Інсталяція та робота IDE Keil µVision, Quartus II в OC Linux.

#### Область використання:

Розробка програмного забезпечення для мікроконтролерів та ПЛІС з допомогою інтегрованих середовищ розробки Keil µVision 3 (4), Quartus II при виконанні лабораторних робіт з дисциплін:

- мікропроцесорна техніка;
- мікропроцесорні системи;
- цифрова і обчислювальна техніка;
- цифрова обробка сигналів;
- системи кодування та захисту інформації;
- системи автоматизованого проектування електронних схем.

# Інсталяція Keil µVision 4

1) Інсталяція проходить за допомогою середовища WINE

2) Для завантаження файлів \*.hex у лабораторний стенд необхідна програма EvalGUI.exe (працює з послідовним портом):

#### \$ ln -s /dev/ttyUSB0 ~/.wine/dosdevices/com1

|    |                                                                                | 💊 EVAL32 🔷 🔿 🔿 🖉                                                                                                    |   |
|----|--------------------------------------------------------------------------------|----------------------------------------------------------------------------------------------------|---|
|    | E d: [] D:\ Aокументи foss_lviv foss_lviv 2013 Project_Keil_Vision_4 MR_Colleg | Фильтр: HEX (*.hex;*.ihx) ▼<br>Example_FOSS.hex Number3_1.hex 93 14.04.2013 2:11:40 Bыбор порта: CKopocть: 3агрузка (F3) Bыбор порта: CKopoc ms: 500 def Con1 9600 C C6poc, ms: 500 3агрузчик: 5000 C | 3 |
| 00 | 10.22.10. Ownganie Sanyck                                                      |                                                                                                    |   |

# Робота з проектом y Keil µVision 4

.€

|                                                   | 🞇 Example_FOSS - µVisi                                                                                                    | ion4                                          | Jo x         |
|---------------------------------------------------|----------------------------------------------------------------------------------------------------|-----------------------------------------------|--------------|
| <u>File Edit View P</u> roject Fl <u>a</u> sh Del | bug Pe <u>r</u> ipherals <u>T</u> ools <u>S</u>                                                                                                    | VCS <u>W</u> indow <u>H</u> elp               |              |
| i 🗋 🚰 🛃 🦪   🐰 🖬 🛍   🤊 🤉                           | $  \leftarrow \Rightarrow   \downarrow_{\mathbf{b}} \downarrow_{\mathbf{b}} \downarrow_{\mathbf{b}} \downarrow_{\mathbf{b}} \downarrow_{\mathbf{b}}$ | 📐 🗊 課 //// ///// 🖄 🔛                          |              |
| i 🧼 🎬 🎬 🧼 🖳   🕍   Target 1                        | · 🕅 🛔                                                                                                    | 5                                             |              |
| Project 🔻 🕈 🗙                                     | Example_F055.a                                                                                                    |                                               | <b>▼</b> ×   |
| 🖃 🔁 Target 1                                      | 01 Name                                                                                                    | Example_FOSS                                  |              |
| E Source Group 1                                  | 02                                                                                                    |                                               |              |
| Example_FOSS.a                                    | 03 Const_Th0 E                                                                                                    | 200 HIGH (85536-8144)<br>200 IOW (85536-8144) | :)           |
|                                                   | 05 N F                                                                                                    | 3 <b>ου</b> 100 100                           |              |
|                                                   | 06                                                                                                    | .8.                                           |              |
|                                                   | 07 CSEG                                                                                                    | AT 0x00                                       |              |
| 1                                                 | 08                                                                                                    | ··                                            |              |
|                                                   | 09 MOV                                                                                                    | <b>RO</b> , #0×7F                             |              |
|                                                   |                                                                                                    |                                               |              |
|                                                   |                                                                                                    | еко, а.<br>ро Т. 1                            |              |
|                                                   | 13                                                                                                    | , <u></u> _                                   |              |
| l I                                               | 14 L 3: MOV                                                                                                    | <b>R5</b> , #0x08                             |              |
| 1 1                                               | 15 <b>MOV</b>                                                                                                    | B, #0x01                                      |              |
| 1                                                 | 16 <b>MOV</b>                                                                                                    | <b>R2,</b> #0x01                              |              |
|                                                   | 17                                                                                                    |                                               |              |
|                                                   | 18 MOV                                                                                                    | TMOD, #0x01                                   |              |
|                                                   | 19 SETD                                                                                                    | TRU                                           |              |
|                                                   | 21 L 2: MOV                                                                                                    | A B                                           |              |
|                                                   | 22 MOV                                                                                                    | DPTR, #OxA006                                 |              |
|                                                   | 23 MOVX                                                                                                    | OPTR, A                                       |              |
|                                                   | 24 RL                                                                                                    | A                                             |              |
| 1                                                 | 25 ORL                                                                                                    | A, #0x01                                      |              |
|                                                   | 26 MOV                                                                                                    | в, А                                          | -            |
| ווּד Pr וּאָד Pr פאָד Pr וּאָד Pr                 |                                                                                                    |                                               |              |
| Build Output                                      |                                                                                                    |                                               | <b>▲</b> ù × |
| Build target 'Target 1'                           |                                                                                                    |                                               | *            |
| assembling Example_FOSS.a.                        | ••                                                                                                    |                                               |              |
| linking                                           | · - 0                                                                                                    |                                               |              |
| Program Size: data=8.0 xdat                       | ca=O code=64                                                                                                    |                                               |              |
| "Example FOSS" - 0 Error(s)                       | Ample_ross<br>). O Warning(s).                                                                                                    |                                               |              |
|                                                   | , <b>o e</b>                                                                                                    |                                               |              |
|                                                   |                                                                                                    |                                               |              |

# Зовнішній вигляд стенду EV8031/AVR

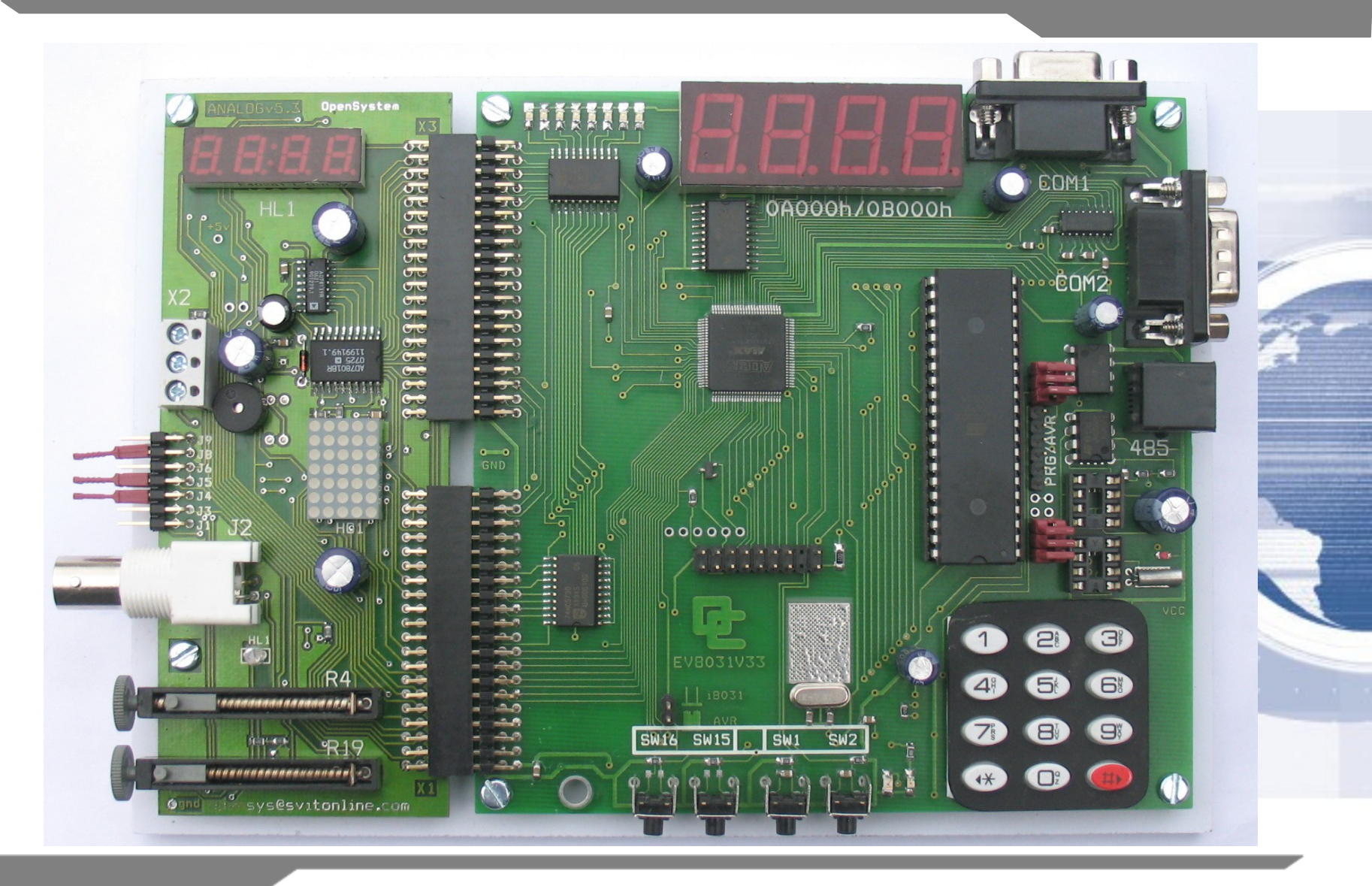

#### Властивості стенду EV8031/AVR

- Processor i8051-family/ AVR ATmega8515;
- Program Memory 16 Kb, data Memory 16 Kb;
- EEPROM AT24C02; temperature sensor DS1621; Real time clock DS1307;
- Static 4-digit indication, discrete 8-bit indication, dynamic 4-digit indication;
- RS-232 interface (2 channels), RS-485 interface;
- Matrix keyboard 3\*4, discrete buttons 2 pcs (lines INTO, INT1);
- USB cable, Programming cable for AVR;
- Technical description. Manual; Dimensions: 14\*21\*3 cm;
- Programming cable for AVR;
- Connection cable between the kits for RS485;
- LCD 4 \* 10 char BC1004A;
- Analog-digital converter AD7813;
- 8-bit DAC (AD7801), voltage comparator;
- LED matrix 5x7;
- Variable voltage source (potentiometer)
- Adjustable frequency pulse generator; fixed frequency pulse generator
- Speaker.

# Підключення стенду EV8031/AVR до ноутбука

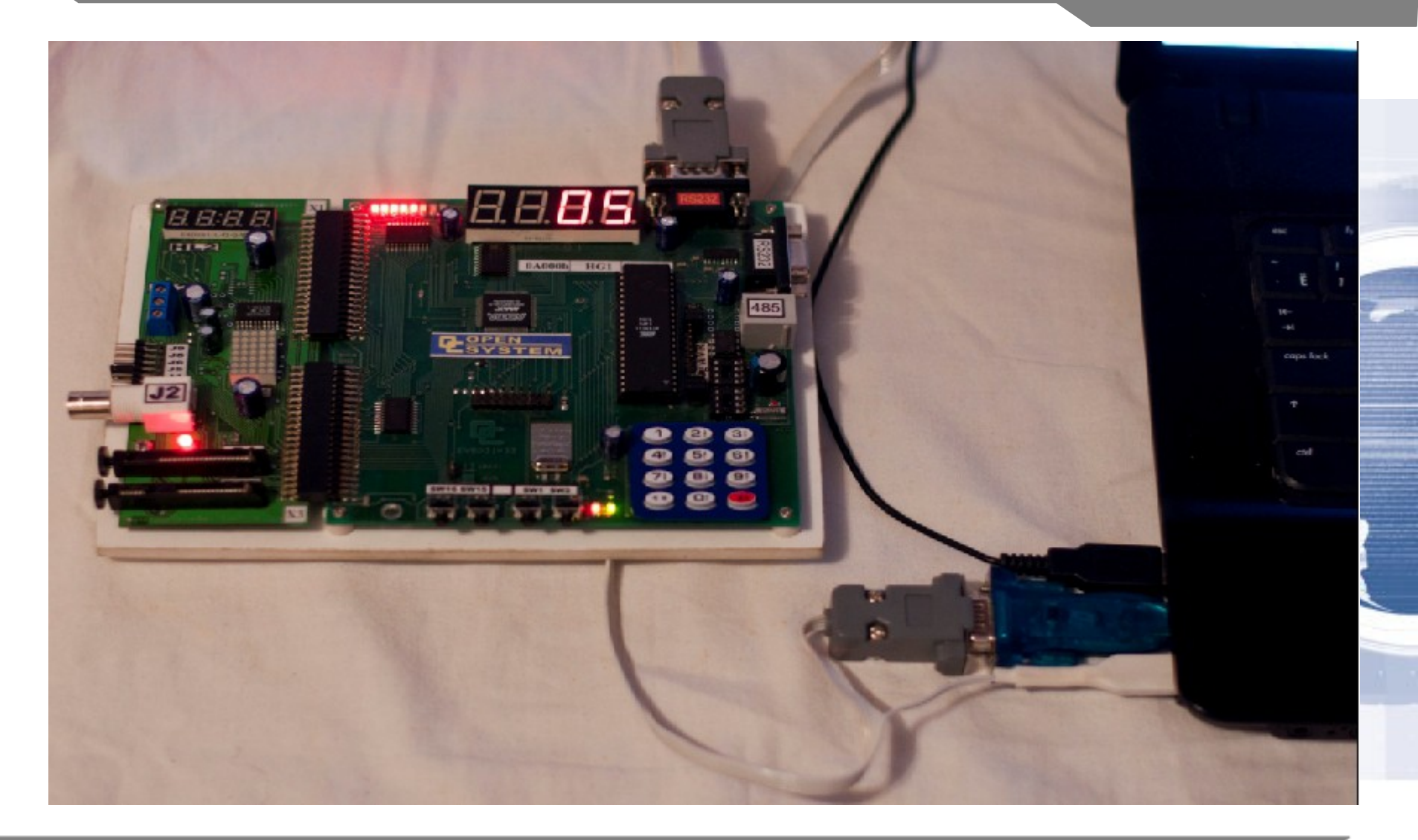

## Особливості інсталяції Linux-версії IDE Quartus II

Необхідно завантажити з сайту виробника інсталяційний пакет (запаковані бінарні файли \*.tar.gz), розпакувати та встановити:

- \$ gzip -d 12.1sp1\_243\_quartus\_free\_linux.tar.gz
- \$ tar -xf 12.1sp1\_243\_quartus\_free\_linux.tar
- \$ cd ./12.1sp1\_243\_quartus\_free\_linux
- \$ ./setup --standalone --install=quartus\_free
  --temp=.

Для 64-бітних систем слід підмінити libz.so.1 12.1sp1\_243\_quartus\_free\_linux/altera\_installer/bin відповідного пакету для 32-бітного дистрибутиву.

#### Вигляд вікна встановлення

|                                        | Droducts                                                                                                    | Install Size                                                                 |
|----------------------------------------|----------------------------------------------------------------------------------------------------|------------------------------------------------------------------------------|
|                                        | Ouartus II Web Edition (Free) (includes Nios II EDS     Quartus II software (64-bit)     Ouartus II software (64-bit)     Ouartus II GX     Quartus II GX     Cyclone II     Cyclone II     Cyclone IV E     Cyclone IV E     Cyclone IV GX     Quartus Cyclone V | 7.8 G<br>1.0 G<br>2.1 G<br>554 M<br>29 M<br>213 M<br>240 M<br>179 M<br>920 M |
| > Introduction<br>> License            | MAX II<br>MAX V                                                                                                    | 3.8 M<br>4.2 M                                                               |
| <ul> <li>Select Destination</li> </ul> | -Description                                                                                                    |                                                                              |
| > Select Products                      | Altera Installer 12.1sp1                                                                                                    |                                                                              |

## Завершення встановлення

|                                                                                                    | Installation successful.                                                                                                    |    |
|----------------------------------------------------------------------------------------------------|----------------------------------------------------------------------------------------------------|----|
|                                                                                                    | 100%                                                                                                    |    |
|                                                                                                    | Products  Quartus II Web Edition (Free) (includes Nios II EDS)  Quartus II Web Edition (Free) (includes Nios II EDS) Quartus II software (64-bit) Cyclone II Cyclone II Cyclone III/III LS | S) |
| <ul> <li>&gt; Introduction</li> <li>&gt; License</li> <li>&gt; Installer Setup</li> <li>&gt; Select Destination</li> <li>&gt; Select Products</li> </ul> |                                                                                                    |    |
| > Summary                                                                                                    | Start Quartus II 12.1sp1                                                                                                    |    |

Для зручності роботи у .bashrc додаємо наступну стрічку: PATH=\${HOME}/altera/12.1sp1/quartus/bin:\$PATH

Після цього запуск IDE можна здійснити командою:

\$ quartus

або для 64-бітних систем:

\$ quartus -64bit

Для коректної роботи програматора слід додати правило udev:

# cat /etc/udev/rules.d/52-usbblaster.rules

SUBSYSTEMS=="usb", ATTR{idVendor}=="09fb", ATTR{idProduct}=="6001", MODE="0666", GROUP="adm", OWNER="andrew"

#### Вигляд головного вікна IDE

| ۵) 😢                                                                                           | , Quartus II 64-Bit                                       | - • ×                                                  |
|------------------------------------------------------------------------------------------------|-----------------------------------------------------------|--------------------------------------------------------|
| <u>F</u> ile <u>E</u> dit <u>V</u> iew <u>P</u> roject <u>A</u> ssignments P <u>r</u> ocessing | <u>T</u> ools <u>W</u> indow <u>H</u> elp 🕏               | Search altera.c 🔇                                      |
|                                                                                                | 💶 🔽 😤 🥪 🍕                                                 | 🔌 💷 🕨 🤣 👘 »                                            |
| Project Navigator                                                                              |                                                           | a an la luc re                                         |
| A Compilation Hierarchy                                                                        | Quartus <sup>e</sup> II<br>Software v12.1 SI<br>DOWINLOAD | Traini<br>or Fre<br>Subscription Edit<br>Free 30-day T |
| 🔺 Hierarchy 📄 Files 🗗 Design Units 📅 Rev                                                       | visions                                                   |                                                        |
| Tasks                                                                                          |                                                           | <b>TTTC®</b>                                           |
| Flow: Full Design                                                                              | Istomize                                                  | <b>103</b>                                             |
| Task                                                                                           |                                                           | 🐺 Buy Software                                         |
| 🖶 📄 Start Project<br>🖶 📄 Create Design                                                         |                                                           | G View Critical Issue                                  |
| Assian Constraints                                                                             |                                                           | Documentation                                          |
| All 🙆 🛕 🦽 🛜 < <search>&gt;<br/>Type ID Message</search>                                        | ~                                                         |                                                        |
| System / Processing /                                                                          |                                                           | <u>()</u>                                              |

## Програмування стенду DE0

|                                                                                     | 🐌 Programme                                                     | er - [Chain1.cdf]* |          |           |             | ⊃ ×    |
|-------------------------------------------------------------------------------------|-----------------------------------------------------------------|--------------------|----------|-----------|-------------|--------|
| <u>F</u> ile <u>E</u> dit <u>∨</u> iew                                              | P <u>r</u> ocessing <u>T</u> ools <u>W</u> indow <u>H</u> elp 킺 |                    |          | Sear      | ch altera.c | . 🚯    |
| 🔔 Hardware Setu                                                                     | p No Hardware Mode: JT/                                         | AG                 | -        | Progress: |             |        |
| Enable real-time ISP to allow background programming (for MAX II and MAX V devices) |                                                                 |                    |          |           |             |        |
|                                                                                     | File                                                            | Device             | Checksum | Usercode  | Program/    | Verify |
| Start                                                                               |                                                                 |                    |          |           | Configure   | 1      |
| 🚽 Stop                                                                              | /home/andrew/quartus/DE0/Demons                                 | EP3C16F484         | 00251548 | FFFFFFF   | ×           | 9      |
| \mu Auto Detect                                                                     |                                                                 |                    |          |           |             |        |
| X Delete                                                                            |                                                                 |                    |          |           |             |        |
| Add File                                                                            |                                                                 |                    |          |           |             |        |
|                                                                                     | •                                                               |                    |          |           |             |        |
| Change File                                                                         |                                                                 |                    |          |           |             |        |
| 🕌 Save File                                                                         |                                                                 |                    |          |           |             |        |
| Add Device                                                                          |                                                                 |                    |          |           |             |        |
|                                                                                     |                                                                 |                    |          |           |             |        |
| p                                                                                   |                                                                 |                    |          |           |             |        |
| J <sup>™</sup> Down                                                                 | EP3C16F484                                                      |                    |          |           |             |        |
|                                                                                     |                                                                 |                    |          |           |             |        |

## Зовнішній вигляд стенду DE0

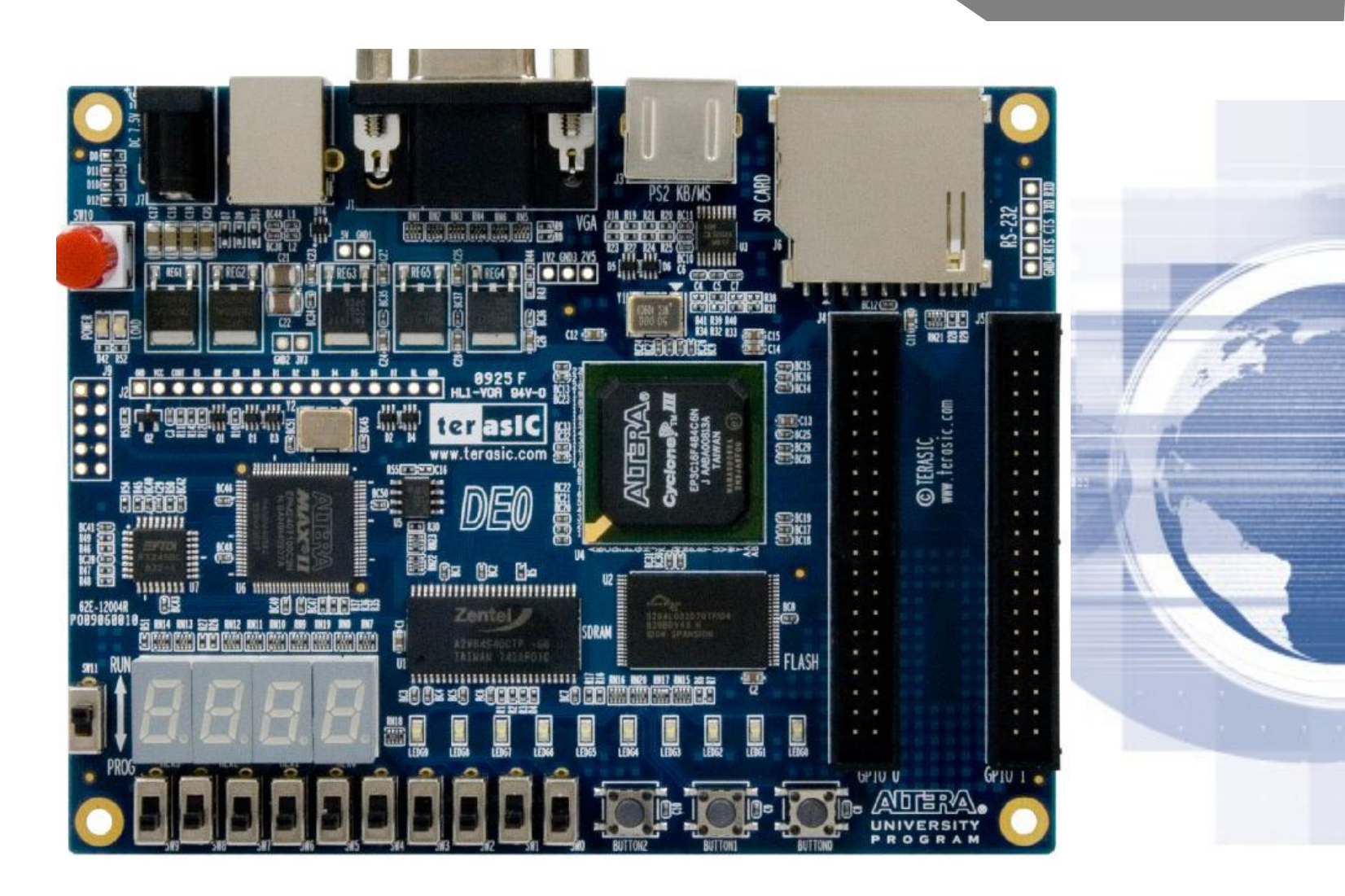

### Властивості стенду DE0

- Altera Cyclone III 3C16 FPGA device
- Altera Serial Configuration device EPCS4
- USB Blaster (on board) for programming and user API control; both JTAG and Active Serial
- (AS) programming modes are supported
- 8-Mbyte SDRAM
- 4-Mbyte Flash memory
- SD Card socket
- 3 pushbutton switches
- 10 toggle switches
- 10 green user LEDs
- 50-MHz oscillator for clock sources
- VGA DAC (4-bit resistor network) with VGA-out connector
- RS-232 transceiver
- PS/2 mouse/keyboard connector
- Two 40-pin Expansion Headers.

# Дякую за увагу!